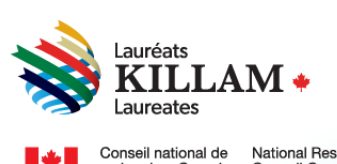

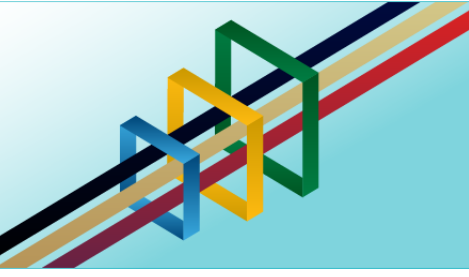

Conseil national de National Research recherches Canada Council Canada

# Guide de l'utilisateur du portail du Programme national Killam

# Table des matières

| 1 |      | Ap  | berçu                                              | 2 |
|---|------|-----|----------------------------------------------------|---|
| 2 |      | Cr  | éer un compte ou se connecter à un compte existant | 2 |
|   | 2.1. |     | Utiliser une invitation                            | 3 |
|   | 2.2. |     | Se connecter avec un compte nouveau ou existant    | 5 |
|   | 2.2  | .1. | Compte existant                                    | 6 |
|   | 2.2  | .2. | Créer un compte1                                   | 3 |
| 3 |      | Ap  | perçu des options du menu                          | 0 |
|   | 3.1. |     | Prix du Programme national Killam                  | 1 |
|   | 3.2. |     | Mon profil                                         | 1 |
|   | 3.3. |     | Mes soumissions                                    | 2 |
|   | 3.4. |     | Options du menu Pair évaluateur                    | 3 |
|   | 3.5. |     | Aide                                               | 3 |
| 4 |      | Na  | avigation générale du portail                      | 4 |
|   | 4.1. |     | Saisir vos catégories de recherche                 | 6 |
|   | 4.2. |     | Télécharger un fichier                             | 9 |
|   |      |     |                                                    |   |

# 1. Aperçu

Les participants au Programme national Killam utilisent un compte de portail pour :

- présenter une candidature pour le Prix Killam;
- présenter une demande à la Bourse de recherche Dorothy Killam;
- fournir une attestation institutionnelle pour une bourse Dorothy Killam;
- télécharger des documents justificatifs;
- postuler pour être pair examinateur;
- présenter des rapports d'évaluation d'examen par les pairs.

Nous invitons les personnes qui écrivent des lettres de soutien pour une demande à envoyer leur lettre à leur contact institutionnel (auteur de la mise en candidature pour le Prix Killam, contact institutionnel de l'établissement pour la Bourse de recherche Dorothy Killam), qui la téléchargera en leur nom. Autrement, les auteurs de lettres peuvent les envoyer directement au <u>Bureau du Programme national Killam</u> (BPNK) par courriel, ou créer un compte et la télécharger dans le portail du programme s'ils le souhaitent.

Si vous avez des questions ou avez besoin de renseignements supplémentaires, veuillez communiquer avec le <u>Bureau du Programme national Killam</u>.

Pour demander ce contenu dans un autre format, vous pouvez contacter le bureau national du programme Killam (BPNK) à l'adresse suivante : <u>KillamProgram-ProgrammeKillam@nrc-cnrc.gc.ca</u>.

# 2. Créer un compte ou se connecter à un compte existant

Les comptes du portail utilisent l'authentification à deux facteurs (A2F) pour la création de compte et la réinitialisation du mot de passe. Cette section fournit des renseignements sur la création ou la réinitialisation d'un compte.

Les comptes actifs sont conservés d'une année à l'autre. Les demandes et les candidatures sont désactivées et supprimées chaque année, après examen et avant l'ouverture du prochain cycle du programme. Le BPNK peut supprimer les comptes ayant deux ans ou plus d'inactivité.

Toute personne ayant une adresse de courriel peut créer un compte dans le portail du programme. Le compte est lié à l'adresse de courriel exacte fournie lors de la création du compte. Si votre établissement prend en charge plusieurs formes d'adresse de courriel (par exemple prénom.nom@uni.ca et pnom@uni.ca), veuillezvous assurer d'utiliser systématiquement la même adresse pour vous connecter au portail.

# 2.1. Utiliser une invitation

Si vous avez reçu un courriel d'invitation pour créer un compte de **Microsoft** on behalf of *Programme Killam Program /* au nom du Programme national Killam, avec une ligne de mention d'objet <u>FOR ACTION : Killam Prize Program portal invitation / invitation au portail pour le prix</u> <u>Killam</u> (voir l'exemple ci-dessous), cliquez sur le lien dans ce courriel.

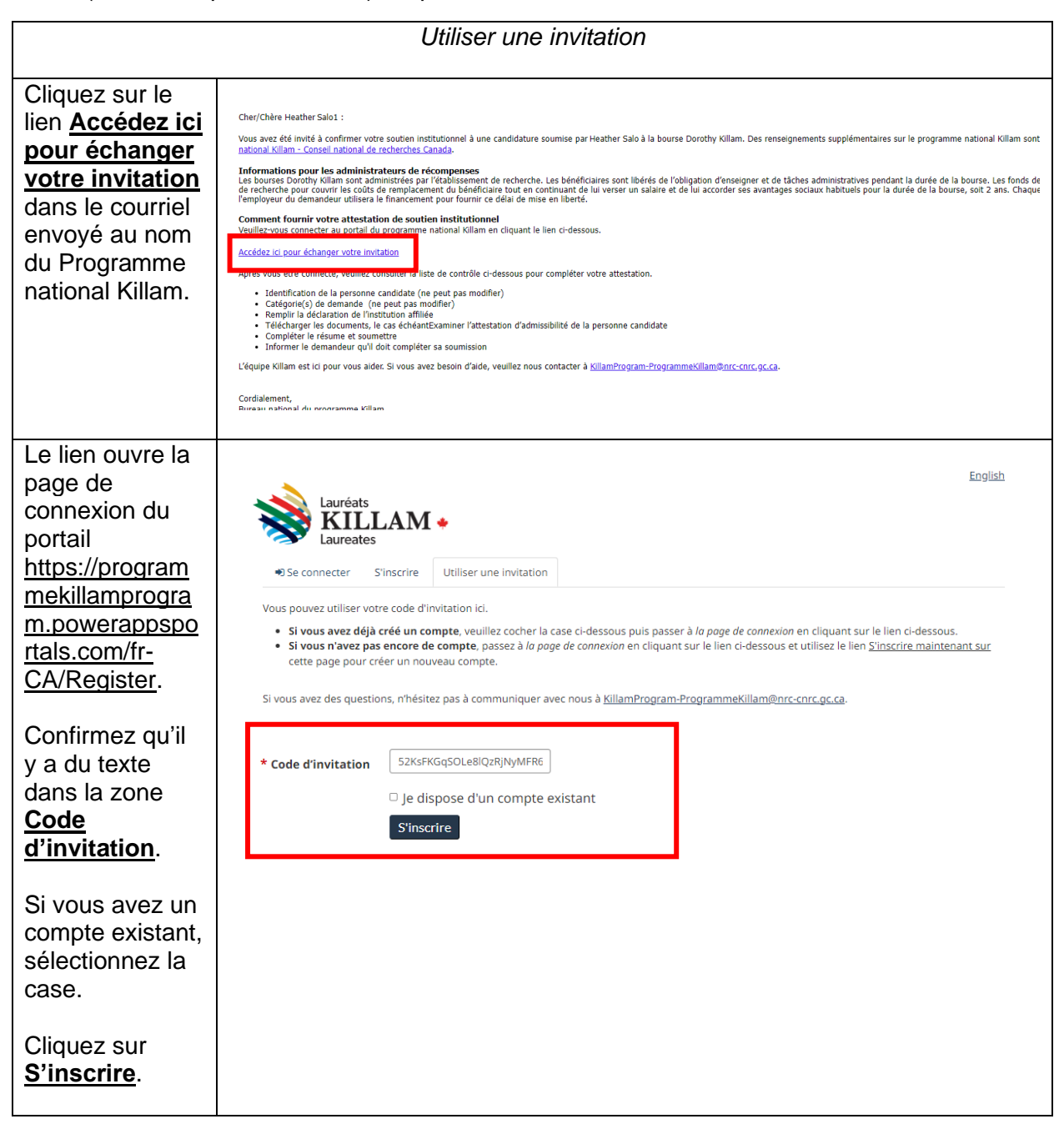

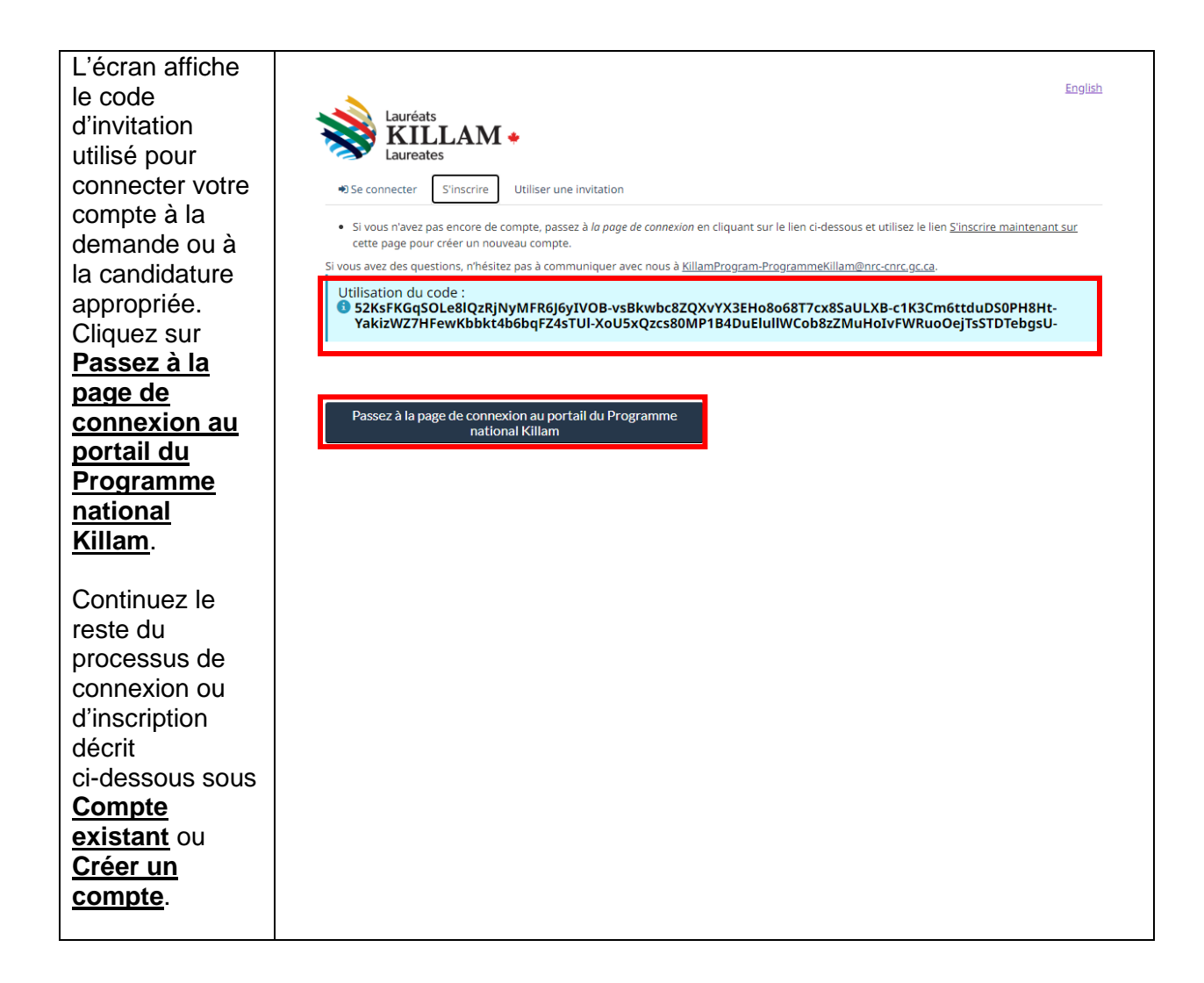

# 2.2. Se connecter avec un compte nouveau ou existant

Pour commencer le processus de création d'un compte ou de connexion à un compte existant sans utiliser une invitation, accédez au site Web du <u>Programme national Killam</u> et suivez ces étapes.

|                                                                                                    | Se connecter ou créer un compte : étapes courantes                                                                                                    |
|----------------------------------------------------------------------------------------------------|----------------------------------------------------------------------------------------------------|
| Choisissez votre<br>langue préférée.                                                                                                    | Lauréats<br>Laureates<br>Connexion ou Inscription Le programme Killam                                                                                                    |
| Cliquez sur<br><u>Connexion ou</u><br><u>Inscription</u> .                                                                                                    | English           Lauréats           Lauréats           Laureates   Le programme Killam                                                                                                    |
| Cliquez sur<br>Passez à la page<br>de connexion au<br>portail du<br>Programme<br>national Killam.<br>Continuez le reste<br>du processus de<br>connexion ou<br>d'inscription décrit<br>ci-dessous sous<br><u>Compte existant</u><br>ou <u>Créer un</u><br><u>compte</u> . | English         Image: Second Second |

### 2.2.1. Compte existant

Pour vous connecter à un compte existant, procédez comme suit. Si, à un moment donné, vous voyez un message rouge indiquant « L'utilisateur dont les informations d'identification sont spécifiées est introuvable. », essayez les étapes sous <u>Créer un compte</u> comme décrit dans la section suivante.

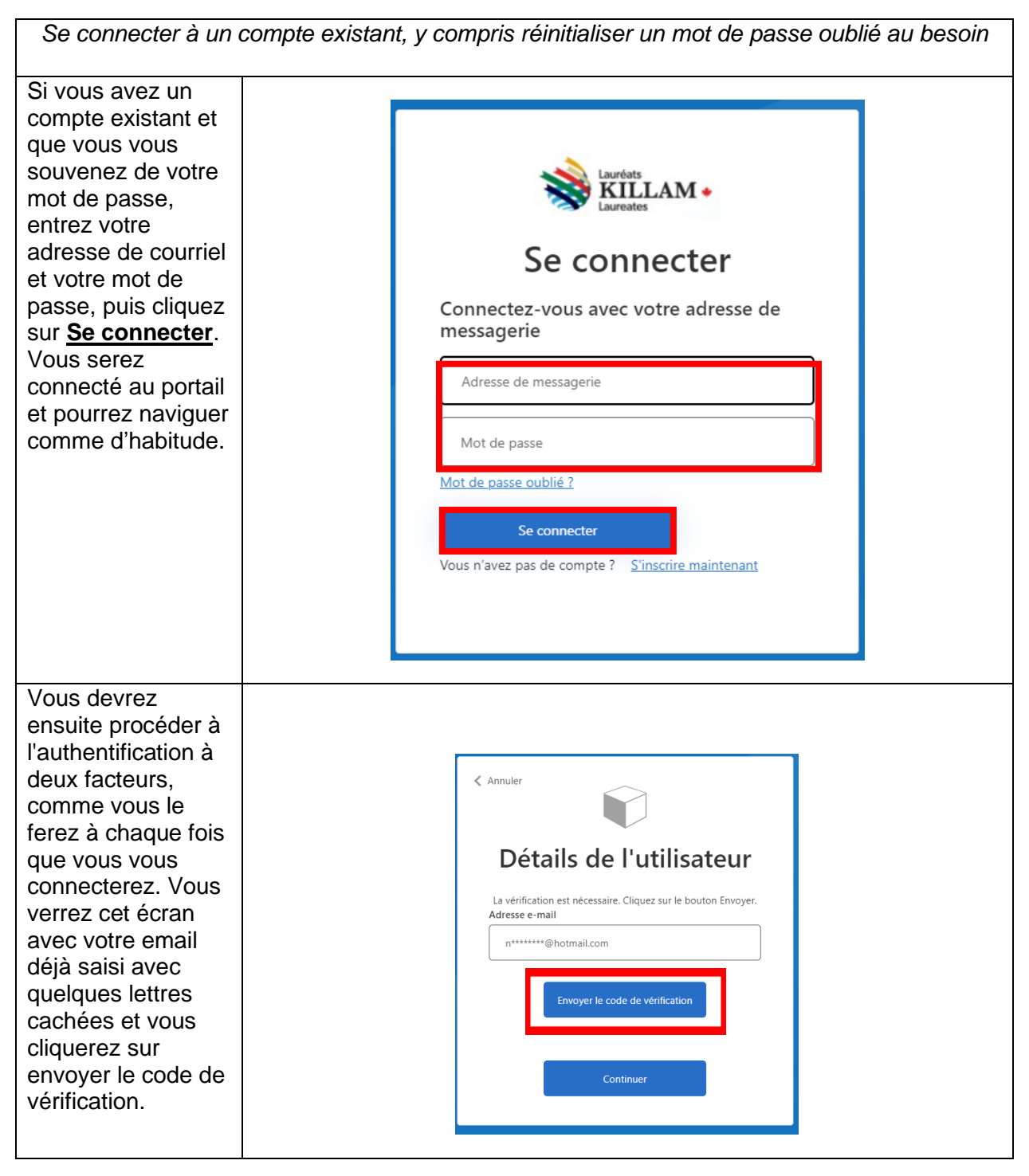

| Vous recevrez<br>alors un courriel<br>ayant pour objet le<br>code de vérification<br>du compte du<br>Programme Killam.                    | Verify your email address         Thanks for verifying your end of @nrc-enre.ge.ca account!         Your code is: 235700         Sincerely,         Programme Killam Program |
|----------------------------------------------------------------------------------------------------|----------------------------------------------------------------------------------------------------|
| Ouvrez l'e-mail et<br>entrez le code de<br>vérification dans le<br>champ prévu à cet<br>effet, puis cliquez<br>sur "Vérifier le<br>code". | Anule Continue Continue Continue Continue Continue Continue Continue Continue                                                                                                |

| Une nouvelle<br>fenêtre apparaît,<br>indiquant que<br>l'adresse<br>électronique a été<br>vérifiée. Cliquez<br>sur <u>continuer pour</u><br>accéder au portail                                                                                                    |                                                                                                    |
|----------------------------------------------------------------------------------------------------|----------------------------------------------------------------------------------------------------|
| Si vous avez un<br>compte mais que<br>vous ne vous<br>souvenez pas de<br>votre mot de<br>passe, cliquez sur<br>le lien <u>Mot de</u><br><u>passe oublié</u> ? au-<br>dessus du bouton<br><b>Se connecter</b> .<br>Vous n'avez pas<br>besoin d'indiquer<br>votre adresse<br>électronique ici. | <section-header><section-header><section-header><section-header><section-header><text><text><text><text></text></text></text></text></section-header></section-header></section-header></section-header></section-header> |

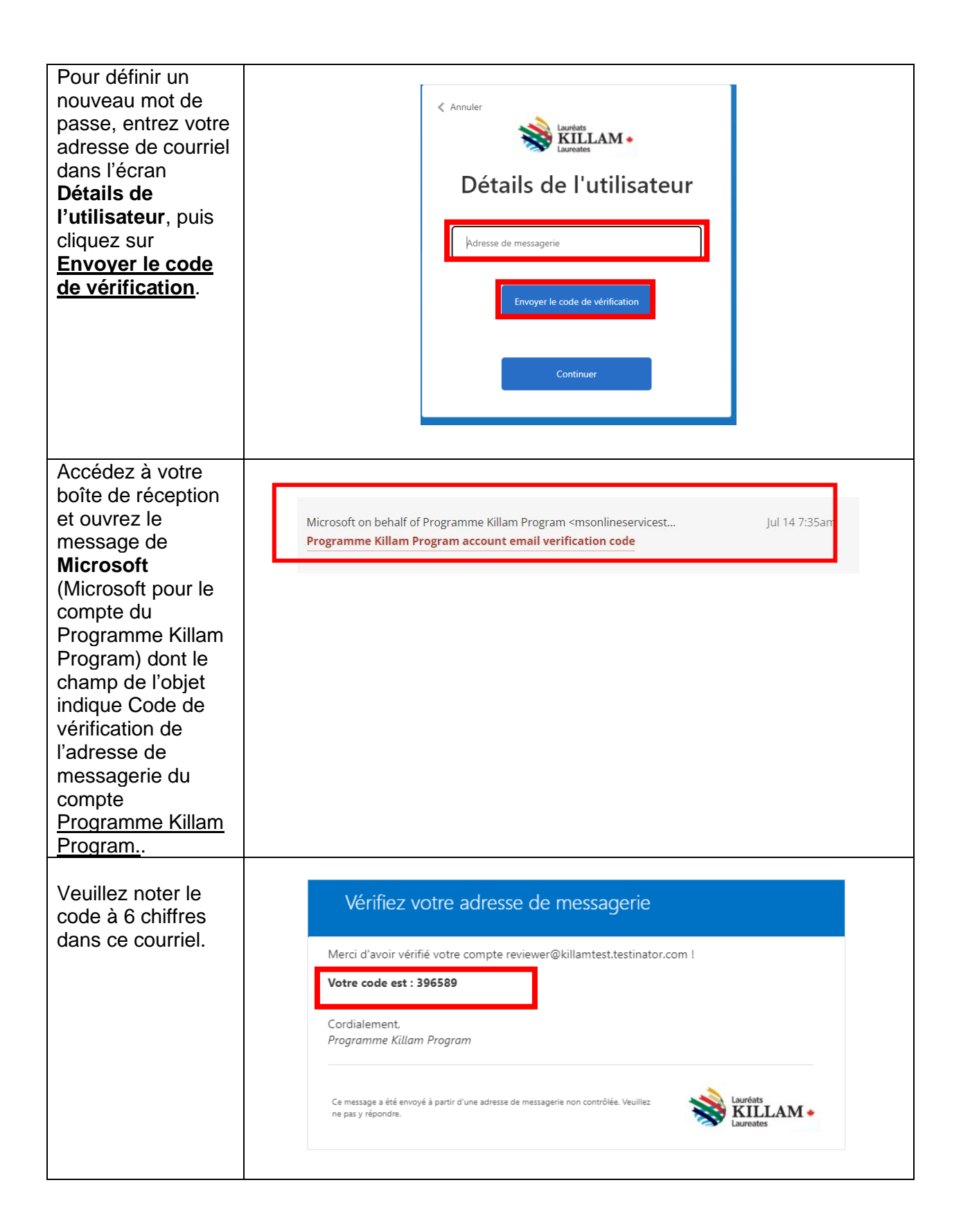

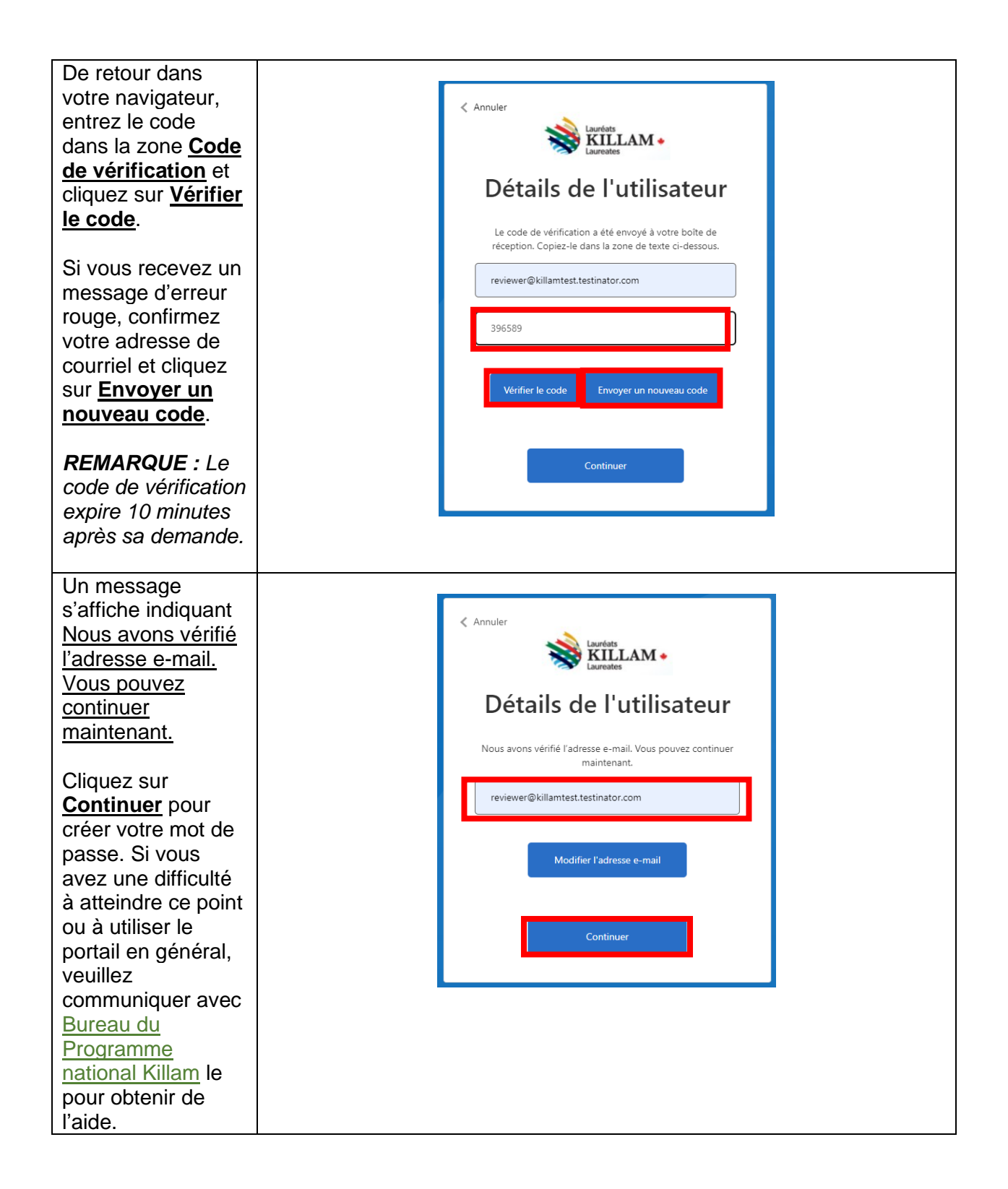

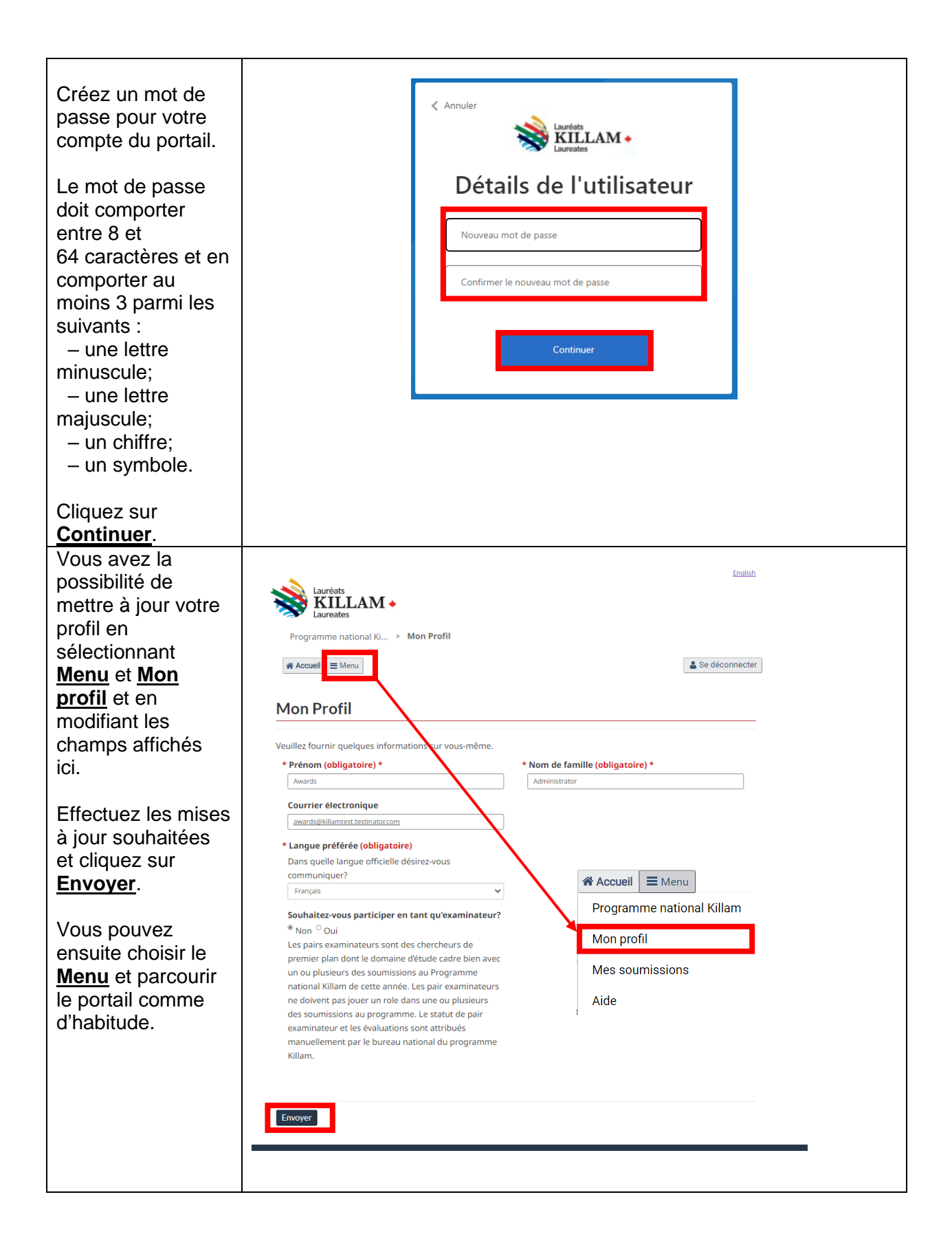

Vous retournerez au portail lors de votre connexion. Cliquez sur le <u>Menu</u> pour afficher les options disponibles. Toutes les options ne sont pas disponibles pour tous les utilisateurs.

Pour plus de renseignements sur les options de menu, consultez la section <u>Apercu</u> <u>des options du</u> <u>menu</u> ci-dessous.

| Programme national Ki                                    | llam                                                                                                    |                                                          |
|----------------------------------------------------------|----------------------------------------------------------------------------------------------------|----------------------------------------------------------|
| Accueil E Menu                                           |                                                                                                    | Se déconne                                               |
| Programme national Killa                                 | m                                                                                                    |                                                          |
| Mon profil                                               | al Killam                                                                                                    |                                                          |
| Mes soumissions                                          |                                                                                                    |                                                          |
| Mes évaluations                                          | st constitué des prix Killam et des bourses Dorothy Killam.                                                                           |                                                          |
| A 1                                                      | chercheurs canadiens actifs qui se sont distingués en faisar                                                                          | nt continuellement preuve                                |
| Alde                                                     | ayant un impact marquant dans leur domaine, qu'il s'agisse                                                                            | des sciences humaines, des                               |
| ciences sociales, des scienc                             | es naturelles, des sciences de la santé ou du génie.                                                                                  |                                                          |
| es bourses de recherche Do                               | prothy Killam appuient des chercheurs de compétence exceptio                                                                          | nnelle en leur permettant de                             |
| e consacrer à des projets d                              | e recherche de grande envergure et d'intérêt général dans les d                                                                       | lisciplines des sciences                                 |
| umaines, des sciences soci                               | ales, des sciences naturelles, des sciences de la santé, du génie,                                                                    | , ou des études unissant l'un                            |
| consacrer à des projets de<br>imaines, des sciences soci | e recherche de grande envergure et d'intérêt général dans les d<br>ales, des sciences naturelles, des sciences de la santé, du génie, | lisciplines des sciences<br>, ou des études unissant l'u |

# 2.2.2. Créer un compte

Pour créer un nouveau compte sur le portail Killam, veuillez suivre ces étapes.

|                                                                                                    | Création d'un nouveau compte                                                                                                    |
|----------------------------------------------------------------------------------------------------|----------------------------------------------------------------------------------------------------|
| Saisissez votre<br>adresse de courriel<br>et cliquez sur<br><u>Envoyer le code de</u><br><u>vérification</u> .                                                                                                    | < Annuler<br>Statutions<br>Laurentes<br>Détails de l'utilisateur                                                                                                    |
| Entrez l'adresse de<br>courriel que vous<br>utiliserez pour vous<br>connecter au portail.<br>Si un courriel<br>n'arrive pas dans les<br>quelques minutes<br>suivant la demande<br>de votre code de<br>vérification, ou si le<br>système ne semble<br>pas reconnaître<br>votre adresse de<br>courriel, veuillez<br>communiquer avec<br>le <u>Bureau du</u><br><u>Programme national</u><br>Killam. | Incurveau@killamtest.testinator.com Incurveau@killamtest.testinator.com Nouveau mot de passe Confirmer le nouveau mot de passe Prénom Nom Créer                           |
| Accedez a votre<br>boîte de réception et<br>ouvrez le courriel de<br><b>Microsoft</b> (pour le<br>compte du<br>Programme Killam<br>Program) dont le<br>champ de l'objet<br>indique <b>Code de</b><br>vérification de<br>l'adresse de<br>messagerie du<br>compte<br><u>Programme Killam</u><br><u>Program.</u>                                                                                     | Microsoft on behalf of Programme Killam Program <msonlineservicest 14="" 7:35am<br="" jul="">Programme Killam Program account email verification code</msonlineservicest> |

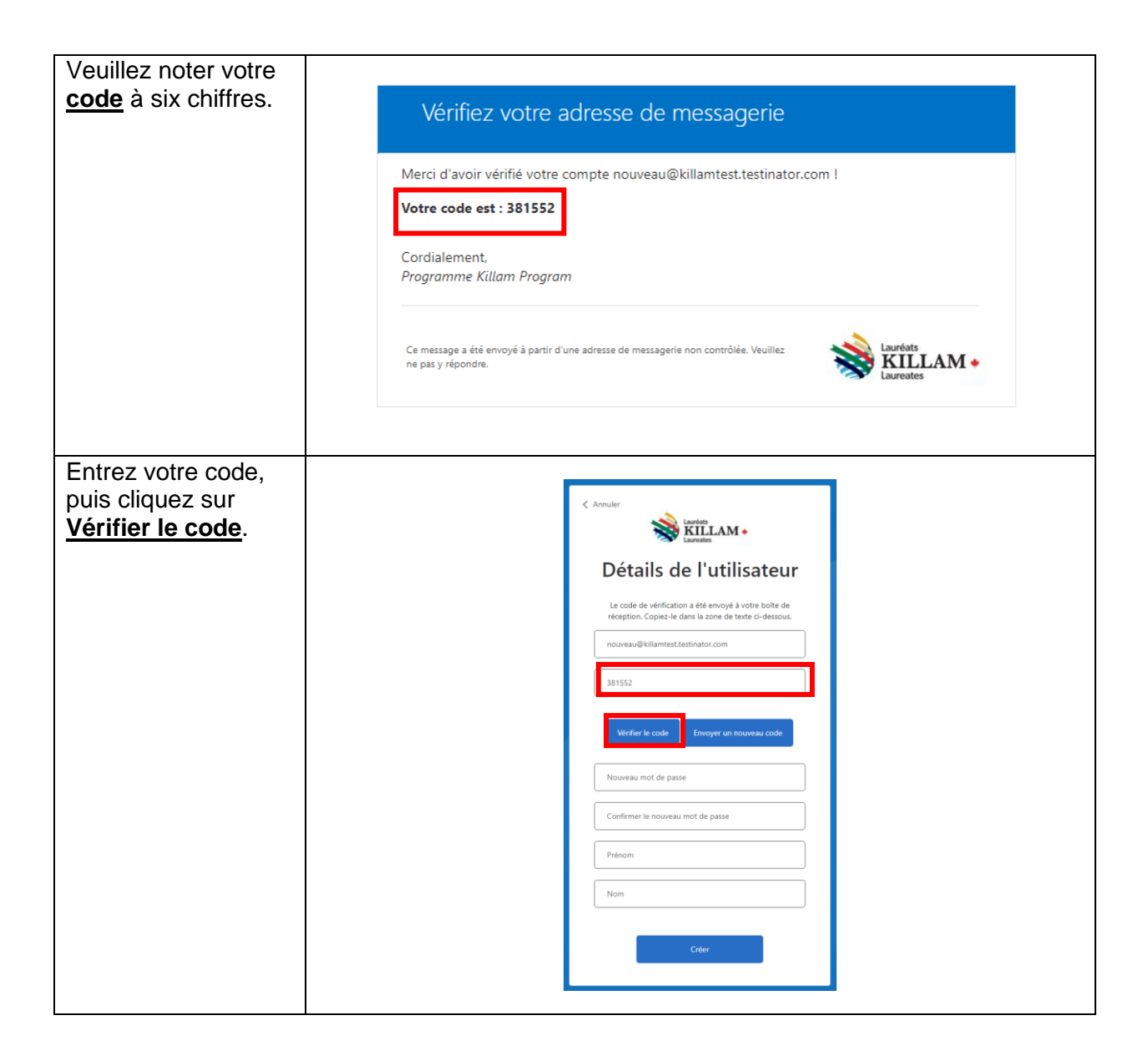

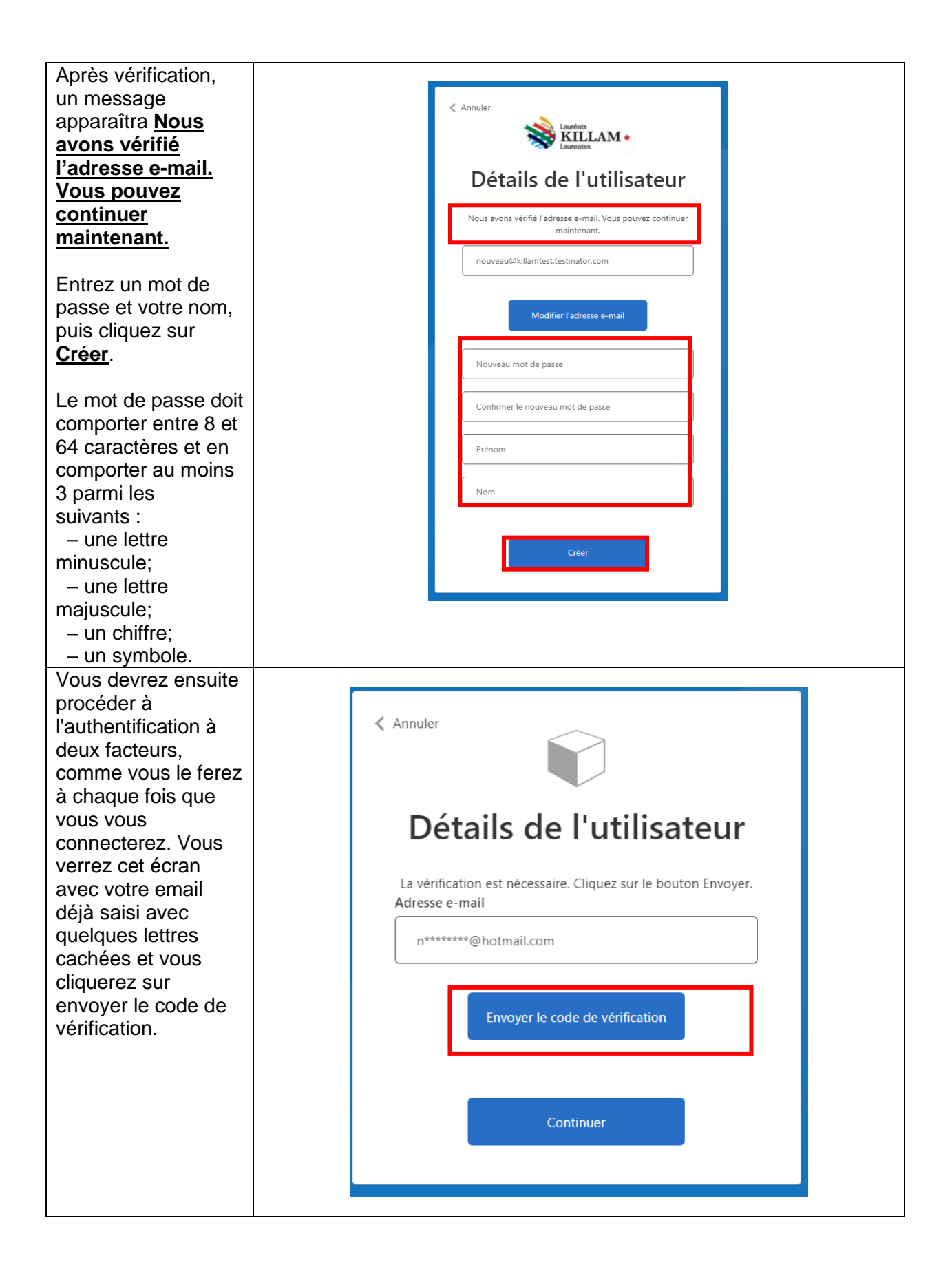

| Vous recevrez alors<br>un courriel ayant<br>pour objet le code<br>de vérification du<br>compte du<br>Programme Killam.                                      | Verify your email address         Thanks for verifying your       @nrc-cnrc.gc.ca account!         Your code is: 235700         Sincerely,         Programme Killam Program                                   |
|----------------------------------------------------------------------------------------------------|----------------------------------------------------------------------------------------------------|
| Une nouvelle fenêtre<br>apparaît, indiquant<br>que l'adresse<br>électronique a été<br>vérifiée. Cliquez sur<br><u>continuer pour</u><br>accéder au portail. | ✓ Anuler Code de vérification a été envoyé à votre boite de réception. Copiez-le dans la zone de texte ci-dessous. Adresse e-mail n*******@hotmail.com Code de vérification T58943 Vérifier le code Continuer |

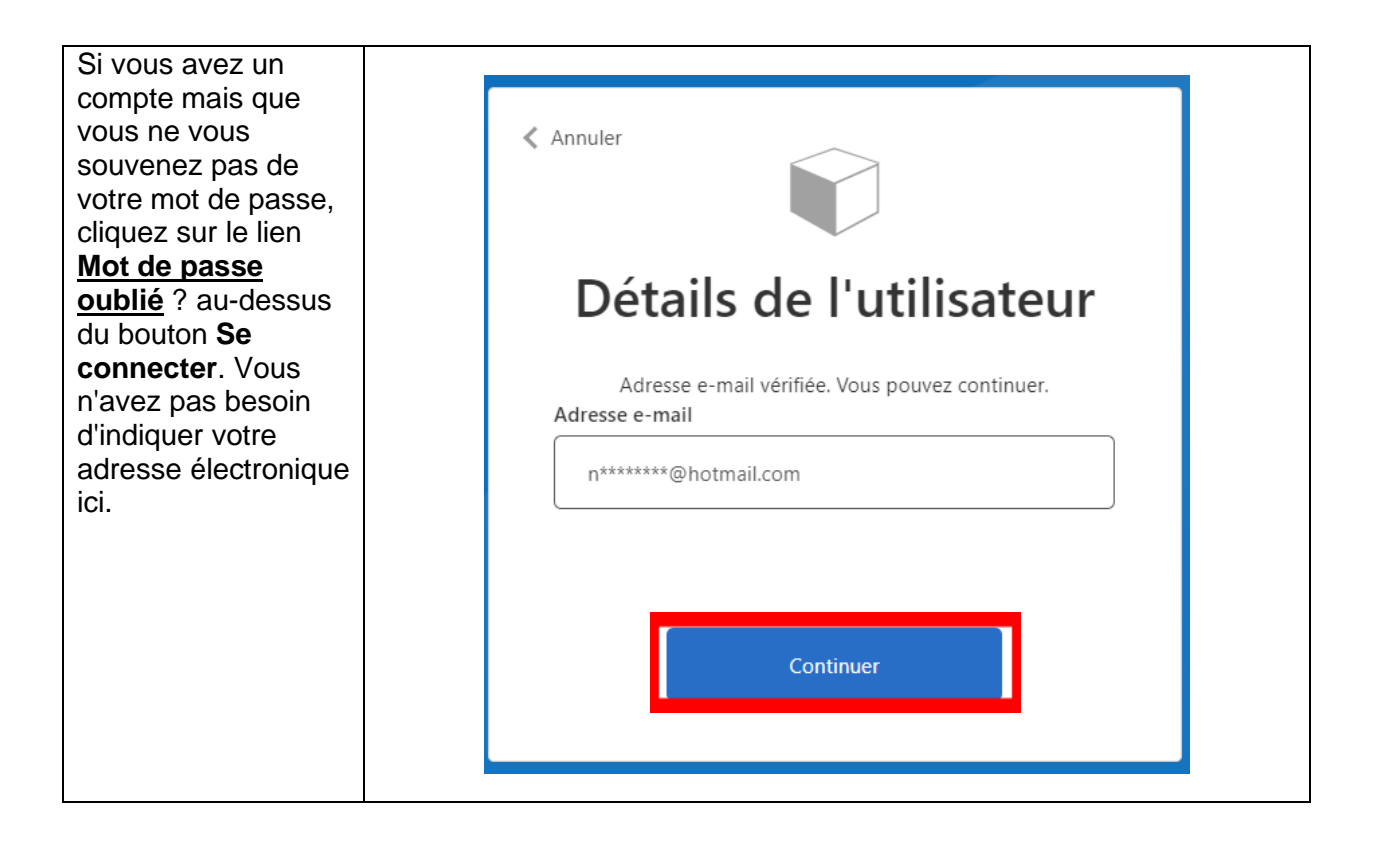

### La première fois que vous vous connectez, on vous demande de lire et d'accepter les termes et conditions du Programme.

Veuillez lire cette page attentivement avant de cocher la case et de cliquer sur Continuer.

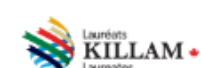

#### Termes et conditions

#### Prix Killam - Conditions

Si une mise en candidature est retenue, les conditions et modalités à respecter seront précisées dans la lettre d'avis.

n-unes des conditions et modalités auxquelles les lauréats doivent se con

Dis ou elles doivent confirmer l'accepta ion du prix et accepter de garder les résultats confidentiels jusqu'à ce que le Bureau du progra

\* consent to disclose any information that may constitute a significant departure from generally-recision to undermine the public reputation of the National Killam Program. ds of public beh

English

\* Its ou elles doivent accepter que leur photo et tout renseignement public à leur sujet soient utilisés pour la promotion du prix et dans d'autres omotionnels du programme national Killam.

\* On attend qu'ils ou elles participent aux divers événements et activités liés au prix, ce qui peut comprendre, mais ne se limitent pas à des confères de presse, des cérémonies de remise de prix et des réceptions, et qu'ils se rendent disponibles pour des entrevues avec les médias.

\* Ils ou elles doivent également fournir une autorisation de droit d'auteur pour l'utilisation de rep ons ou d'extraits de leurs tras documents de presse ou de soutien associés au prix Xillam et sur les sites Web et les canaux de médias sociaux des Fiducies Killam, du Conseil national de recherches du Canada et des partenaires.

#### Bourses Dorothy Killam - Conditions

La valeur des bournes Dorothy Killem est de 80.000 dollars canadiems par am, toit un total de 160.000 dollars pour 2 am. Les bénéficiaires d'une bourne Dorothy Killem sont liberies de l'obligation d'envelopment et de tablem administratives pendant la durie de la bourne. Les bénéficiaires d'une bourne Prablemente de la courne in colois de menjacement de biénéficiaire toute en continuat de la lui vereur unaistaire de la la coorder sus austages sociaux habituem pour la durie de la bourne, sob 2 am. Les colois de recherche et les frais de laborateix divient être financie à latie de fonds qui proviennent d'utures sources. Le négation tontes de la bourne au deministre par l'itablessement de recherche. La bieleficiaires d'une bourne pourret être honorés à l'occasion de lévinement annuel de célébration nationale de l'excellence Killem.

On stattend à ce que les bénéficiaires d'une bourse Dorothy Killam continuent à contribuer au milieu de la recherche au Canada après. bourse. Ils ou elles doivent participer à des activités communautaires ou de mobilitation des connaissances obligatoires, pour redonn

Ces activités offrest des possibilités de menterst et de réseautage, constituent des occasions de prendre la parole pour appuyer la prochaine génération de chercheurs et permettem aux béleticiens de faire la promotion du programme national Killer. Les bouniest et bourières du plant du plant du plan autorilation de droit d'auteur pour l'utilisation de reproductions ou d'extraits de leurs travaux dans des produits de communication ou de soutien associés aux bourses et sur les sites Web et les canaux de médias sociaux des Fiducies Killam, du Consell national de recherches du Canada et de leurs

Les personnes qui recolvent des fonds du programme national Killam doivent mentionner de manière appropriée le soutien du programme et celui des partenaires importants (11) y a leu) dans tout document promotionnel associe aux autivité financieux. Le logo du programme Millam, fimage de mangue repoleratant sou destrè visuale cou message reconsistant son souche doivent figures. Le logo du programme des contexu diffusé dans les médies sociaux et ur le Web, dans les communiqués de presse et dans tout autre document promotionnel. La reconsistance accordée au programme dait les égale à celle accordée aux commandiaties du milieu des affaires ou aux autres commandiaties ou donateurs ayent fourni un soution similaire

Une bourse Dorothy Killam libére de son emploi le ou le bénéficiaire pour 2 années complètes afin de lui permettre de néaliser des activité recherche. Cette période doit commencer au plau strai le le jander suivant Davis d'attribution de le bours ()e soutien ce peus par être de une période inférieure à 2 anné, et les fronds pour la succession année ne successi revenis que su la respont de rechercher provisione est approx

Cuniversité ou l'établissement de recherche canadien doit accepter de recevoir et de gérer les fonds de la bourse de recherche Doroti modalités du programme Killam. Tout établissement qui reçoit des fonds doit libérer le ou la bénéficiaire de la bourse de toute respo d'enseignement ou administrative pendant la durée de la bourse (2 ans), et continuer à lui verser la totalité de son salaire et à lui accorder ses avantages sociaux habituels.

Une preuve de l'examen et de l'approbation de l'éthique est requise avant le déblocage complet du finance une recherche implaquent des participants humains et qui doivent se conformer aux conformer part teu hancentrere pour tous les cantidates qui proposent <u>Entique de la recherche avoc des êtres humans</u>. Cette exispence vicipatione des long que des pencences ou des communauxes humans teu que l'Ancient Pare <u>Herbicher per la recherche proposent</u>, quiete que des la une disciplises concerniente, et contrait incluire de domaines rela que l'Ancient Pare Herbicher per la recherche proposent, quiete que des la une disciplises concerniente, et concrate incluire des domaines rela que l'Ancient ensiste et ensiste des la concernant incluire des domaines relations de la concernant, et concernant incluire des domaines relations et que l'Ancient ensiste et ensiste des la concernant ensiste des la concernant en concernant, et concernant incluire des domaines relations et que l'Ancient ensiste et ensiste des la concernant ensiste des la concernant en concernant, et concernant incluire des la concernant en concernant ensiste des la concernant en concernant en concernant en concernant en concernant en concernant en concernant en concernant en concernant en concernant en concernant en concernant este que l'Ancient en ensiste et ensiste des la concernant en concernant en

Las articides a tivités suivantes sont définies comme des recherches qui exigent un ex pants humains lorsqu'elle répond à l'un ou l'autre des critères suivants men et une approbation éthig

- les gestes, les opinions ou les réactions d'êtres humains sont étudiés dans un environnement naturel ou fabriqué
- In Big Berlink, No Optification Unit Mexicon o avers numans non estuane som un intercontenent national out in Mexicon o avers numans non estuane som un intercontenent national out in the second out of the second out of the se des renseignements de santé personnels qui ne relèvent pas du domaine public sont étudiés avec le consentement de la personne directement
- conserver, dans le car de recherches qui supposent une utilization secondaire de matière vivante humaine ou de données portant sur des participa humains de la manière décrite précèdemment, si les renseignements individuels ou collectifs peuvent être identifiés.

Pour les projets de recherche impliquant des animaux, les personnes candidates doivent également fournir une preuve de l'approbation éthique comité de protection des animaux certifie par le <u>Conseil Canadén de Protection des Animaux</u> (CCPA), et doivent respecter les normes établies da le <u>Monuel sur le soin et rutilisation des animaux d'exploitementation</u> du CCPA.

I faccepte ces termes et conditions.

Continuez

| La première fois que<br>vous vous<br>connectez, on<br>demande de remplir<br>votre profil.<br>Confirmez ou mettez<br>à jour vos<br>coordonnées, y<br>compris la langue | Lauréats<br>KILLAM •<br>Programme national Ki > Mon Profil<br>Accueil = Menu<br>Mon Profil                                                                                                    | English<br>Se déconnecter |
|----------------------------------------------------------------------------------------------------|----------------------------------------------------------------------------------------------------|---------------------------|
| préférée pour les<br>communications<br>avec le Bureau du<br>Programme national<br>Killam, puis cliquez<br>sur <u>Envoyer</u> .                                        | Veuillez fournir quelques informations sur vous-même.         * Prénom (obligatoire) *       * Nom de fami         Nouveau       Utilisateur         Courrier électronique       Utilisateur         rouveau@killamtest.testinator.com       * Langue préférée (obligatoire)         Dans quelle langue officielle désirez-vous communiquer?       ~         Souhaitez-vous participer en tant qu'examinateur?       *         * Non <sup>O</sup> Oui       Les pairs examinateurs sont des chercheurs de premier plan dont le domaine d'étude cadre bien avec un ou plusieurs des soumissions au Programme national Killam de cette année. Les pair examinateurs ne doivent pas jouer un role dans une ou plusieurs des soumissions au programme national Killam de un ational du programme Killam. | ille (obligatoire) *      |

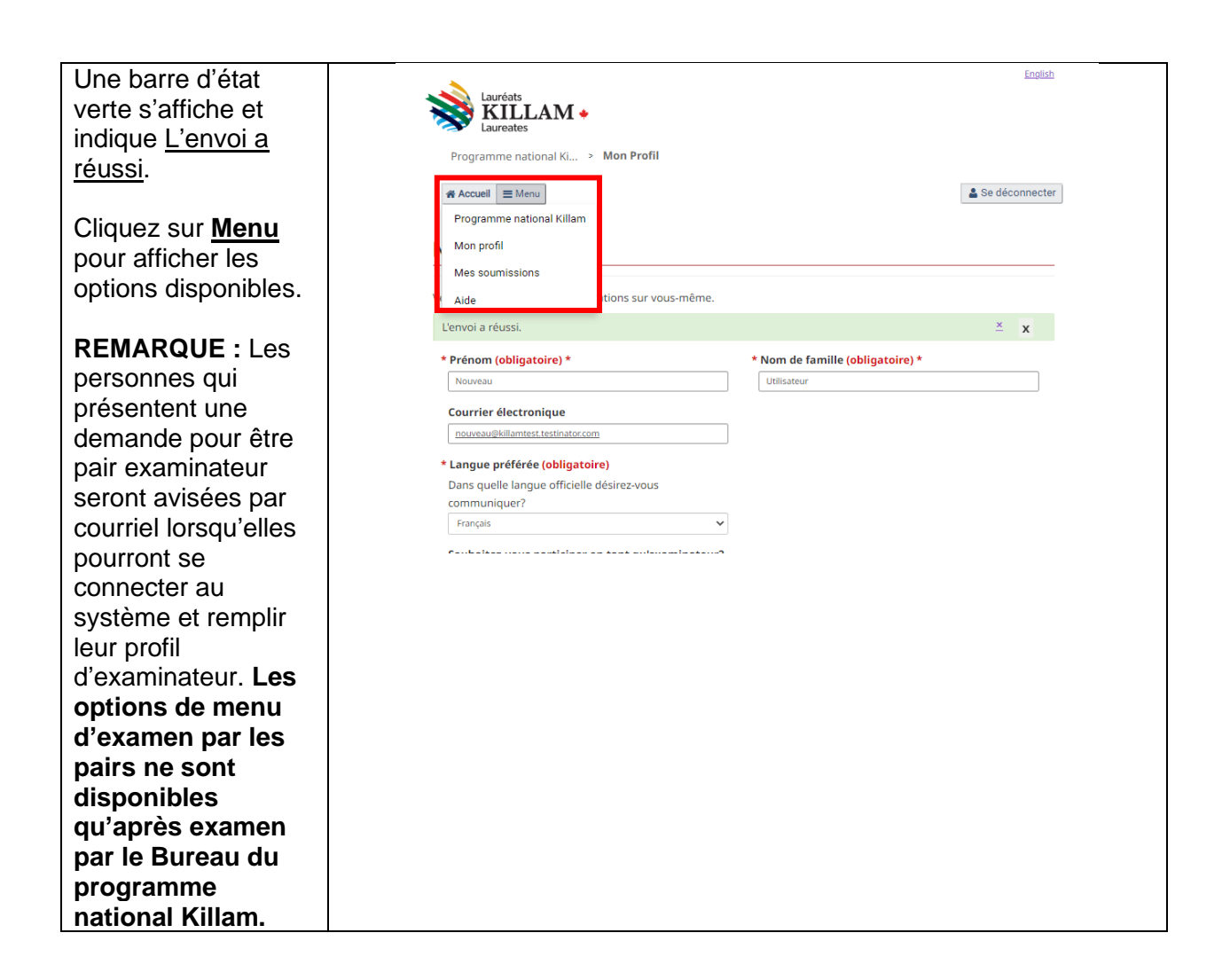

# 3. Aperçu des options du menu

Sélectionnez **Programme national Killam** pour consulter les directives actuelles du programme, créer une nouvelle demande à la Bourse Dorothy Killam ou commencer une nomination au Prix Killam.

Sélectionnez Mon profil pour mettre à jour vos coordonnées ou vous inscrire pour être un pair examinateur.

Sélectionnez <u>Mes soumissions</u> pour consulter et mettre à jour vos nominations au Prix Killam ou vos demandes à la Bourse de recherche Dorothy Killam. Les personnes candidates au Prix et à la Bourse n'auront généralement qu'une seule demande dans un cycle du programme. Les auteurs des mises en candidature pour le Prix Killam et les contacts institutionnels (administrateurs des prix) peuvent gérer plusieurs soumissions.

Sélectionnez **Profil de l' évaluateur** si le BPNK vous a désigné comme un pair examinateur et que vous souhaitez remplir ou mettre à jour vos catégories de recherche ou votre déclaration de conflit d'intérêts. Cette option n'est disponible que pour les pairs examinateurs.

Sélectionnez <u>Mes évaluations</u> si vous êtes un pair examinateur et que vous souhaitez accéder aux soumissions que l'on vous a demandé d'examiner ou télécharger un document d'évaluation achevé. Cette option n'est disponible que pour les pairs examinateurs.

Sélectionnez <u>Aide</u> pour accéder à d'autres guides, y compris des guides propres aux rôles et une foire aux questions.

## 3.1. Prix du Programme national Killam

Dans le <u>Menu</u>, sélectionnez <u>Programme national Killam</u> pour consulter les directives actuelles du Programme (<u>Détails</u>) ou créer une nouvelle soumission (<u>Appliquer</u> ou <u>Désigner</u>).

### **Programme national Killam**

Le programme national Killam est constitué des prix Killam, des bourses Dorothy Killam et des bourses Paul Corkum de Killam et du CNRC.

Les prix Killam sont remis à des chercheurs canadiens actifs qui se sont distingués en faisant continuellement preuve d'excellence en recherche et en ayant un impact marquant dans leur domaine, qu'il s'agisse des sciences humaines, des sciences sociales, des sciences naturelles, des sciences de la santé ou du génie.

Les bourses de recherche Dorothy Killam appuient des chercheurs de compétence exceptionnelle en leur permettant de se consacrer à des projets de recherche de grande envergure et d'intérêt général dans les disciplines des sciences humaines, des sciences sociales, des sciences naturelles, des sciences de la santé, du génie, ou des études unissant l'une ou l'autre de ces disciplines.

Les nouvelles bourses Paul Corkum de Killam et du CNRC soutiennent des chercheurs distingués en leur accordant du temps pour poursuivre un projet novateur en collaboration avec un chercheur du CNRC et en tirant parti des installations du CNRC.

Les candidatures pour le programme national Killam 2025 ouvriront le 2 avril 2024.

| La bourse Paul Corkum de Killam et<br>du CNRC | Nomination pour le prix Killam    | Bourses de recherche Dorothy<br>Killam |
|-----------------------------------------------|-----------------------------------|----------------------------------------|
| Détails                                       | Détails S'identifier pour nominer | Détails S'identifier                   |

# 3.2. Mon profil

Sélectionnez Mon profil pour afficher ou mettre à jour vos coordonnées ou pour vous inscrire pour être un pair évaluateur . Veuillez noter que les pairs évaluateurs ne peuvent pas se voir confier des tâches d'expertises au cours des années de concours lorsqu'ils participent à ou soutiennent une demande de bourse Dorothy Killam ou une candidature au prix Killam.

| Lauréats<br>KILLAM +<br>Laureates                          |                                  | <u>English</u> |
|------------------------------------------------------------|----------------------------------|----------------|
| Programme national Ki > Mon Profil                         |                                  |                |
| # Accueil                                                  |                                  | Se déconnecter |
| Mon Profil                                                 |                                  |                |
| Veuillez fournir quelques informations sur vous-même       |                                  |                |
| * Prénom (obligatoire) *                                   | * Nom de famille (obligatoire) * |                |
| Awards                                                     | Administrator                    |                |
| Courrier électronique                                      |                                  |                |
| awards@killamtest.testinator.com                           |                                  |                |
| * Langue préférée (obligatoire)                            |                                  |                |
| Dans quelle langue officielle désirez-vous<br>communiquer? |                                  |                |
| Français                                                   | ~                                |                |
| Souhaitez-vous participer en tant gu'examinateu            | ır?                              |                |
| ® Non <sup>O</sup> Oui                                     |                                  |                |
| Les pairs examinateurs sont des chercheurs de              |                                  |                |
| premier plan dont le domaine d'étude cadre bien av         | ec                               |                |

# 3.3. Mes soumissions

1

Sélectionnez <u>Mes soumissions</u> pour <u>Voir</u> (sans apporter de modifications) ou <u>Modifier</u> (mettre à jour ou remplir) une mise en candidature ou une demande au programme. Des renseignements supplémentaires sont disponibles dans le guide propre à votre rôle dans une demande ou une mise en candidature.

| Lauréats<br>KILL<br>Laureates | AM •                       |                               |                     |                 |           |         |
|-------------------------------|----------------------------|-------------------------------|---------------------|-----------------|-----------|---------|
| Programme natio               | nal Ki > Mes soumis        | sions                         |                     |                 |           |         |
| <b>☆ Accueil</b>              |                            |                               |                     |                 | 🛓 Se déco | nnecter |
| Mes soumis                    | sions                      |                               |                     |                 |           |         |
|                               |                            |                               |                     |                 |           |         |
| ID de soumission *            | Nom du bénéficiaire        | <u>Nom du</u><br>programme \$ | <u>Modifié le</u> ¢ | <u>Statut</u> ¢ |           |         |
| SM-23-001095                  | First Last                 | Bourses Dorothy<br>Killam     | 07/02/2023<br>11:10 | Incomplet       | Voir Mod  | lifier  |
| SM-23-001119                  | Applicant2<br>Applicanttwo | Bourses Dorothy<br>Killam     | 01/02/2023<br>16:20 | À l'étude       | Voir      |         |
| SM-23-001127                  | Applicant Killam           | Bourses Dorothy<br>Killam     | 07/02/2023<br>13:42 | En cours        | Voir Moo  | lifier  |
| SM-23-001135                  | Alisa Nguyen               | Bourses Dorothy<br>Killam     | 15/02/2023<br>14:31 | En cours        | Voir Moo  | lifier  |

### 3.4. Options du menu Pair évaluateur

Sélectionnez **Profil de l'évaluateur** si vous êtes un pair évaluateur et que vous souhaitez remplir votre profil, y compris d'indiquer vos disciplines de recherche. Sélectionnez **Mes évaluations** si vous êtes un pair évaluateur et que vous souhaitez accéder aux soumissions que le BPNK vous a demandé d'apporter votre expertise . Des renseignements supplémentaires sont disponibles dans le <u>Guide pour les évaluateurs</u>.

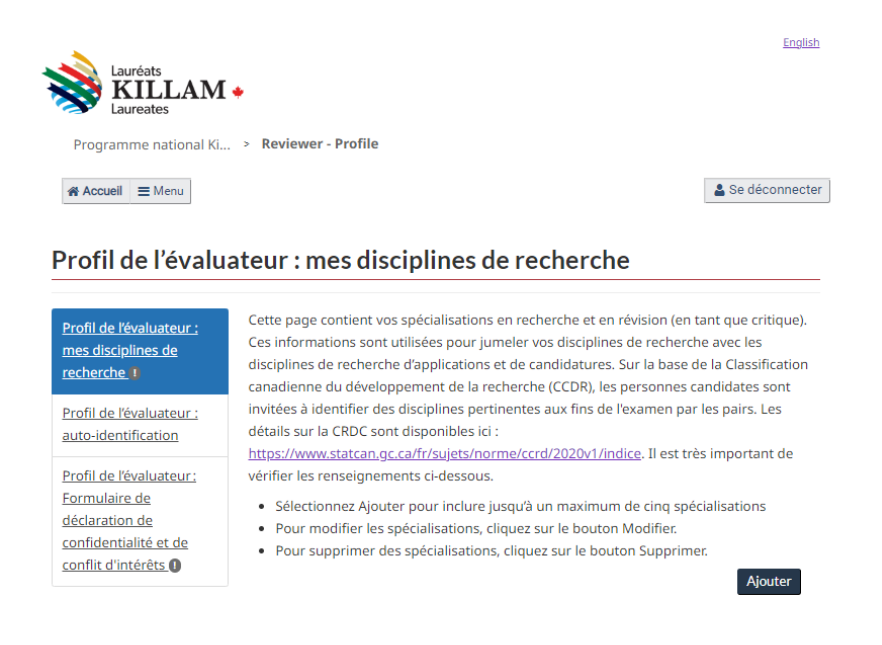

### 3.5. Aide

Sélectionnez <u>Aide</u> pour accéder à d'autres guides à télécharger, y compris des guides propres aux rôles, aux formulaires de la nouvelle bourse Paul Corkum de Killam et du CNRC et une foire aux questions.

| Aide |  |  |  |
|------|--|--|--|
|      |  |  |  |

- Liens utiles : • Guide de création d'un compte
- <u>Guide pour les contacts des institutions (bourse Dorothy Killam)</u>
- <u>Guide pour les personnes candidates (bourse Dorothy Killam)</u>
- <u>Guide pour les nominateurs (Prix Killam)</u>
- Guide pour les personnes candidates (Prix Killam)
- Guide pour les auteurs des lettres de soutien (bourse Dorothy Killam et Prix Killam)
- <u>Guide pour les évaluateurs (bourse Dorothy Killam et Prix Killam)</u>
   Protocole de gestion des conflits d'intérêts pour le programme national Killam
- Foire aux questions :
- FAQ du programme national Killam

#### La bourse Paul Corkum de Killam et du CNRC:

- Lignes directrices pour la bourse Paul Corkum de Killam et du CNRC
- Formulaire de déclaration d'intérêt pour la bourse Paul Corkum de Killam et du CNRC
- Formulaire de candidature à la bourse Paul Corkum de Killam et du CNRC
   Attestation du cochercheur du CNRC pour la bourse Paul Corkum de Killam et du CNRC
- Attestation du conference du criste pour la bourse radi concurre ninalité Attestation du candidat à la bourse Paul Corkum de Killam et du CNRC
- Attestation institutionnelle de la bourse Paul Corkum de Killam et du CNRC
- <u>Attestation de l'institution du titulaire de la bourse Paul Corkum de Killam et du CNRC</u>
- Formulaire d'auto-identification volontaire

#### Contact us

Pour plus d'informations, contactez le <u>Bureau du programme national Killam</u>.

# 4. Navigation générale du portail

Lorsque vous remplissez ou visualisez des renseignements pour une soumission au programme ou un examen, une liste des étapes à suivre s'affiche à gauche de la page. Même s'il est recommandé d'effectuer les étapes dans l'ordre indiqué, les champs peuvent généralement être remplis dans n'importe quel ordre avant la soumission définitive. Une coche verte à côté d'un champ indique que les renseignements de cette étape ont été envoyés. Il est possible de modifier les renseignements envoyés à tout moment avant la soumission définitive.

L'étape actuelle est mise en surbrillance avec un arrière-plan bleu. Vous pouvez accéder à n'importe quelle étape directement en cliquant sur cette étape dans le menu de gauche ou en passant par les boutons **Précédent** et **Suivant**.

On peut modifier la langue préférée du portail à tout moment à partir du lien situé dans le coin supérieur droit de chaque page.

Un lien pour <u>Se déconnecter</u> est disponible en haut à droite de chaque page du portail. Tous les fichiers sont automatiquement enregistrés lors du téléchargement. Toute progression dans les formulaires est enregistrée lorsque le formulaire est soumis sans erreur.

Tous les renseignements dont vous disposez un accès de modification peuvent être modifiés à tout moment avant l'étape **<u>Résumé et soumission</u>**. Cela comprend les documents téléchargés.

Une fois que le nominateur (pour le Prix Killam), la personne candidate (pour les Bourses Dorothy Killam) ou le pair examinateur ont rempli leur soumission, qui soumet la trousse complète incluant tous renseignements par d'autres rôles, les renseignements contenus dans la soumission ne peuvent être modifiés qu'en communiquant avec le Bureau national du Programme Killam.

Un exemple d'écran du portail sur la page suivante (d'un nominateur pour le Prix Killam) montre ces fonctionnalités.

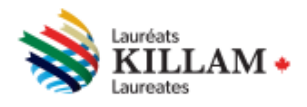

Programme national Ki... > Mes soumissions > Prix Killam

Accueil ≡ Menu

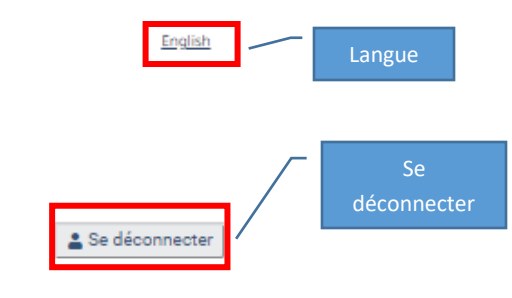

# Déclaration de l'auteur de la mise en candidature

| Identification l'auteur<br>de la mise en<br>candidatu re 🕥                                | L'auteur ou auteure de la mise en candidature et le candidat ou la candidate doivent<br>fournir une preuve d'admissibilité sous la forme d'une attestation que toutes<br><u>conditions d'admissibilité</u> ont été remplies.                                                                                                    |
|-------------------------------------------------------------------------------------------|----------------------------------------------------------------------------------------------------|
| Coordonnées du<br>candidat <b>()</b>                                                      | La r<br>Étape Envoyé<br>cett<br>Personne ne peut se voir décerner un prix Killam que dans une seule catégorie.<br>Personne ne peut se voir décerner un prix Killam plus d'une fois.<br>Une personne ne peut pas proposer elle-même sa candidature pour un prix<br>Killem Exults les mises en candidature proposée par d'autors experts du                                                                             |
| candidature ()                                                                            | Étape en cours     és aux chercheurs canadiens ou chercheuses                                                                                                    |
| Déclaration de l'auteur<br>de la mise en<br>candidature                                   | canadiennes en activité (non retraités) qui ont apporté une contribution<br>substantielle et remarquable à la recherche universitaire, durant une longue<br>période. Ils ne sont pas conçus pour être une récompense de fin de carrière,                                                                                                    |
| Identification des<br>personnes de référence<br>qui fournissent des<br>lettres de soutien | <ul> <li>une reconnaissance pour une grande réalisation ou un prix offert en l'attente<br/>de futures contributions remarquables. Seuls les Canadiens et Canadiennes ou<br/>les universitaires qui travaillent et vivent au Canada sont admissibles, et les prix<br/>sont attribués uniquement à des personnes vivantes.</li> <li>Les employés du Bureau du programme national Killam et les membres de la</li> </ul> |
| Catégorie de recherche                                                                    | Commission consultative du programme national Killam et du Comité de<br>sé<br>Liste des étapes<br>maint la fin de celui-ci.                                                                                                    |
| Curriculum vitae                                                                          | <ul> <li>L'auteur or auteure de la mise en candidature et la personne candidate<br/>consentent à divulquer toute information qui pourrait constituer un écart.</li> </ul>                                                                                                    |
| Documents exigés                                                                          | important par rapport aux normes généralement reconnues de comportement                                                                                                    |
| Résumé et soumission                                                                      | public et qui est consideree comme portant atteinte à la reputation publique du<br>programme national Killam.                                                                                                    |
|                                                                                           | <ul> <li>L'auteur ou auteure de la mise en candidature peut soumettre une même<br/>candidature aussi souvent qu'il ou elle le désire. Toutefois, un nouveau dossier<br/>de candidature est nécessaire pour toute mise en candidature ultérieure.</li> </ul>                                                                                                    |
|                                                                                           | Il est à noter que le fait de répondre aux critères d'admissibilité permet à une<br>personne d'être candidate à un prix Killam, mais ne lui assure pas de le remporter.<br>Le Bureau du programme national Killam se réserve le droit d'interpréter le contenu<br>des lignes directrices et du formulaire de mise en candidature.                                                                                     |
|                                                                                           | * Confirmation (obligatoire) *                                                                                                    |
|                                                                                           | ~                                                                                                    |
|                                                                                           | La date et l'heure seront renseignées automatiquement lorsque vous accepterez les<br>déclarations et cliquerez sur 'Valider et enregistrer'<br>Confirmé le<br>Soumission et<br>navigation<br>Valider et enregistrer                                                                                                    |

Précédent Suivant

# 4.1. Saisir vos catégories de recherche

Les personnes candidates et les pairs examinateurs doivent remplir leurs catégories de recherche. Le Programme national Killam est orienté par le système de Classification canadienne de la recherche et développement (CCRD) : (CCRD) 2020 version 1.0 (statcan.gc.ca).

Les personnes candidates à la bourse Dorothy Killam indiquent les catégories de recherche de leur projet de recherche. Ces renseignements permettent de faire correspondre une demande à des examinateurs qualifiés.

Les personnes candidates au Prix Killam indiquent les catégories de recherche de leur carrière de recherche globale. Ces renseignements permettent de faire correspondre une nomination à des examinateurs qualifiés et à indiquer la catégorie dans laquelle un candidat doit être envisagé pour le prix Killam.

Les pairs examinateurs doivent indiquer les catégories de recherche dans lesquelles ils estiment être les plus qualifiés pour examiner les soumissions.

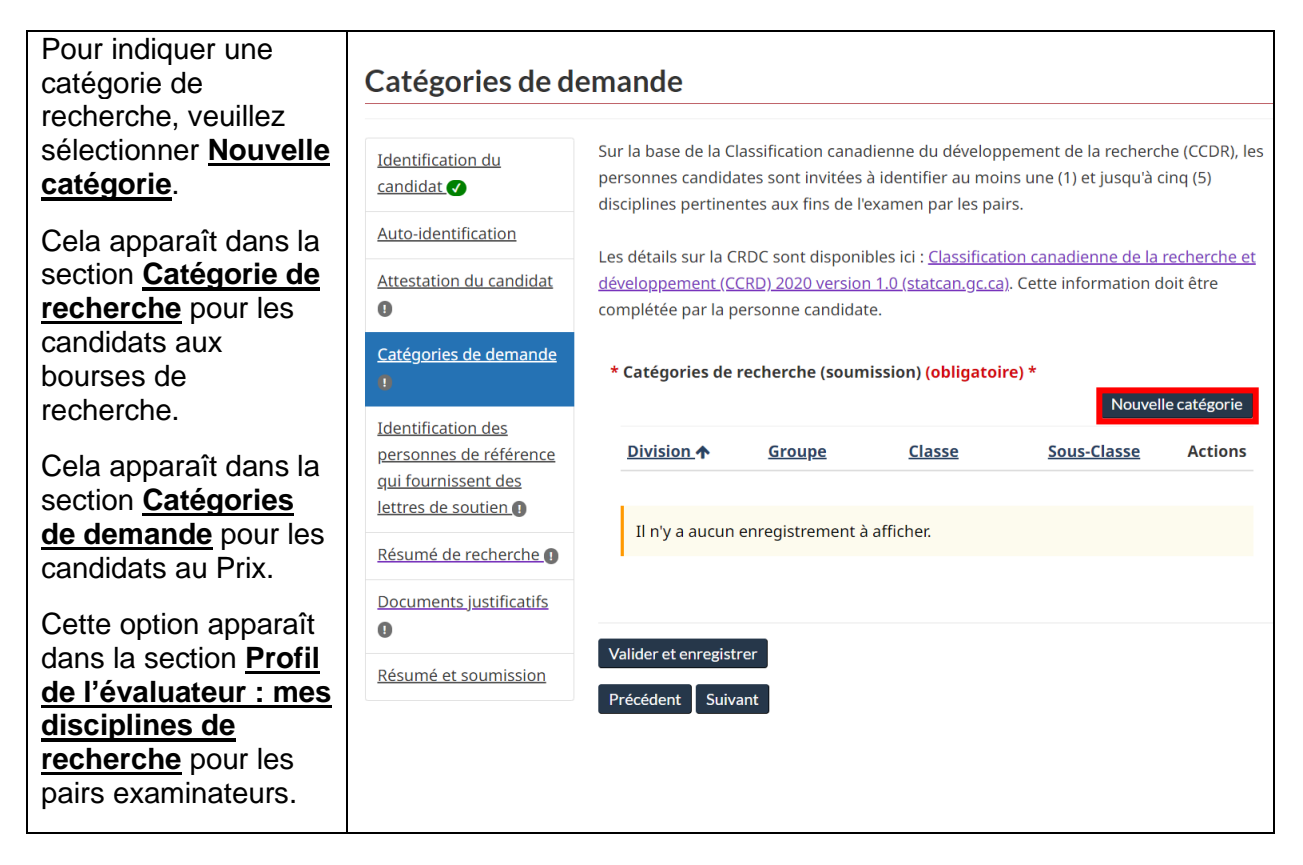

| Une fenêtre<br>contextuelle s'affiche<br>dans laquelle vous<br>pourrez indiquer votre<br>recherche par<br>Division, Groupe,<br>Classe et Sous classe<br>à l'aide de la zone                                                                                                    | Classe                                                                                                    |
|----------------------------------------------------------------------------------------------------|----------------------------------------------------------------------------------------------------|
| Discipline de<br>recherche de la<br>CCRD.                                                                                                    | Sous classe                                                                                                    |
| Cliquez sur l' <b>icône de</b><br><b>loupe</b> pour remplir<br>chaque section dans<br>l'ordre.                                                                                                    | Envoyer                                                                                                    |
| Sélectionnez la zone<br>située à côté de la<br>zone correspondante,<br>puis cliquez sur<br><u>Sélectionner</u> pour<br>passer à l'article<br>suivant.<br>Par exemple, la<br>division indiquée ici<br>est <b>Sciences</b><br><b>sociales</b> .                                                                                           | Rechercher des enregistrements       ×         ✓ Nom ↑ <ul> <li>ngineering and technology / Génie et technologies</li> <li>tumanities and the arts / Sciences humaines et arts</li> <li>dedical, health and life sciences / Sciences médicales, de la anté et de la vie</li> <li>latural sciences / Sciences naturelles</li> <li>ocial sciences / Sciences sociales</li> </ul> v           Sélectionner         Annuler         Supprimer la valeur |
| Une barre de<br>défilement s'affiche<br>sur le côté droit de la<br>recherche si l'écran<br>contient plus<br>d'éléments que<br>possible dans la<br>fenêtre. Utilisez la<br>barre de défilement<br>pour trouver la<br>classification<br>souhaitée sur la page<br>active.<br>S'il y a plusieurs<br>éléments dans une<br>catégorie, on peut | Rechercher des enregistrements                                                                                                    |
| atteindre d'autres<br>pages à l'aide des<br>chiffres ou des flèches                                                                                                    | Sélectionner Annuler Supprimer la valeur                                                                                                    |

| en bas de la fenêtre<br>de recherche.                                                                      |       |                                                                                  |                                                                                           |                                                                                   |                                                                                                    |                       |   |
|----------------------------------------------------------------------------------------------------|-------|----------------------------------------------------------------------------------|-------------------------------------------------------------------------------------------|-----------------------------------------------------------------------------------|----------------------------------------------------------------------------------------------------|-----------------------|---|
| Il est recommandé de<br>remplir chaque                                                                     | Créer |                                                                                  |                                                                                           |                                                                                   |                                                                                                    |                       | × |
| categone jusqu'au<br>niveau de la <b>Sous</b><br>classe afin de mettre<br>en correspondance<br>les pairs   |       | Division<br>Social sciences                                                      | / Sciences sociale                                                                        | S                                                                                 |                                                                                                    | <b>x</b> Q            | Ì |
|                                                                                                    |       | Groupe<br>Social and eco                                                         | nomic geography /                                                                         | / Géographie soc                                                                  | iale et économique                                                                                                   | <b>. ×</b> २          | 1 |
| examinateurs et les soumissions.                                                                           |       | Classe                                                                           | ional planning / U                                                                        | rbanisme et nlan                                                                  | ification régionale                                                                                                  | * 0                   | η |
| Si vous faites une                                                                                         |       | Sous classe                                                                      |                                                                                           |                                                                                   |                                                                                                    |                       | J |
| quelconque lors de la saisie d'une catégorie                                                               |       |                                                                                  |                                                                                           |                                                                                   |                                                                                                    | Q                     |   |
| de recherche, vous<br>pouvez utiliser <b>x</b> pour<br>la supprimer.                                       | L     | Envoyer                                                                          |                                                                                           |                                                                                   |                                                                                                    |                       |   |
| Lorsque vous avez<br>terminé de saisir votre<br>catégorie de<br>recherche, cliquez sur<br><u>Envoyer</u> . |       |                                                                                  |                                                                                           |                                                                                   |                                                                                                    |                       |   |
| Veuillez indiquer au<br>moins une et jusqu'à<br>cinq catégories.                                           |       | <ul> <li>Sélectionnez A</li> <li>Pour modifier</li> <li>Pour supprime</li> </ul> | jouter pour inclure<br>les spécialisations,<br>er des spécialisatio                       | e jusqu'à un maxi<br>, cliquez sur le bc<br>ns, cliquez sur le                    | imum de cinq spéci<br>outon Modifier.<br>bouton Supprimer                                                            | alisations            |   |
| Vous pouvez                                                                                                |       | Division <b>↑</b>                                                                | <u>Groupe</u>                                                                             | <u>Classe</u>                                                                     | Sous-Classe                                                                                                    | Ajouter               |   |
| Modifier les<br>catégories de<br>recherche qui ont été<br>saisies.<br>Cliquez sur Valider et               |       | Natural<br>sciences /<br>Sciences<br>naturelles                                  | Computer and<br>information<br>sciences /<br>Informatique et<br>systèmes<br>d'information | Human-<br>centered<br>computing /<br>Informatique<br>centrée sur<br>l'humain      | Accessibility in<br>human-<br>centered<br>computing /<br>Accessibilité en<br>informatique<br>centrée sur<br>l'humain | Modifier<br>Supprimer |   |
| enregistrer une fois cette section remplie.                                                                |       | Social sciences<br>/ Sciences<br>sociales                                        | Social and<br>economic<br>geography /<br>Géographie<br>sociale et<br>économique           | Urban and<br>regional<br>planning /<br>Urbanisme et<br>planification<br>régionale |                                                                                                    | Modifier<br>Supprimer |   |
|                                                                                                    |       | Valider et enregisti<br>Suivant                                                  | rer                                                                                       |                                                                                   |                                                                                                    |                       | - |

# 4.2. Télécharger un fichier

Les demandes, les mises en candidature et les examens par les pairs exigent tous le téléchargement d'un ou de plusieurs fichiers. Ces fichiers doivent être au format .pdf, .doc ou .docx. Chaque fichier d'une soumission doit avoir un nom de fichier distinct. Pour réduire la probabilité de problèmes techniques, évitez d'utiliser des caractères de ponctuation en général (et plus précisément «.» ou «*I*») dans une partie du nom du fichier avant l'extension.

Cette section décrit comment télécharger un fichier et travailler avec des fichiers associés à une soumission au programme.

| Vous pouvez<br>télécharger des<br>documents d'appui en<br>choisissant <u>Ajouter un</u><br><u>document</u> . Ce bouton<br>peut être nommé<br>différemment, mais il<br>est toujours à<br>l'emplacement indiqué<br>ici.                                     | Instructions :<br>Les fichiers doivent êt<br>N'utilisez pas de ponc<br>dans vos noms de fich<br>* Documents d'app<br><u>Nom</u> ↑<br>Il n'y a aucun en<br>Valider et enregistrer<br>Précédent Suivant | re en format : .pdf, .doc, .do<br>tuation, d'espaces, de carac<br>niers.<br><b>Fui généraux (soumission)</b><br><u>Type</u><br>registrement à afficher.  | ocx.<br>ctères spéciaux ou plus<br>(obligatoire) *<br><u>Ajout</u><br><u>Créé le</u> | de 45 caractères<br>er un document<br>Actions |
|----------------------------------------------------------------------------------------------------|----------------------------------------------------------------------------------------------------|----------------------------------------------------------------------------------------------------|--------------------------------------------------------------------------------------|-----------------------------------------------|
| Sélectionnez le type de<br>document dans le menu<br>déroulant. Dans<br>certaines sections, un<br>seul type de document<br>est disponible.<br>Choisissez le fichier à<br>télécharger à partir de<br>votre ordinateur, puis<br>cliquez sur <u>Envoyer</u> . | Créer<br>Taper<br>Curriculum<br>Candidate's<br>Letter of Sup<br>Research Pro<br>Joindre un<br>Choose File                                                                                             | Vitae<br>Vitae<br>Statement/Déclaration du candida<br>oport/Lettre de soutien<br>oposal/Proposition de recherche<br><b>fichier *</b><br>a No file chosen | ıt                                                                                   | ×                                             |
| Un message indiquant<br>que le fichier est en<br>cours de traitement<br>peut apparaître<br>brièvement, puis<br>l'affichage sera modifié<br>automatiquement pour<br>afficher le fichier<br>téléchargé qui a été<br>joint.                                  | Envoyer                                                                                                    |                                                                                                    |                                                                                      |                                               |
| S'il est impossible de<br>télécharger un fichier,                                                                                                    |                                                                                                    |                                                                                                    |                                                                                      |                                               |

| un message d'erreur<br>s'affichera.<br>Cela peut se produire<br>s'il y a un problème<br>avec le nom du fichier,<br>l'extension ou le type,<br>ou la taille. Si cette<br>erreur persiste,<br>communiquez avec le<br><u>Bureau du Programme</u><br><u>national Killam</u> pour<br>obtenir de l'aide. | Créer ×                                                                                                    |  |  |  |  |  |
|----------------------------------------------------------------------------------------------------|----------------------------------------------------------------------------------------------------|--|--|--|--|--|
| Les fichiers téléchargés<br>sont automatiquement<br>enregistrés avec la<br>soumission. Une fois<br><i>tous</i> les fichiers<br>nécessaires<br>téléchargés, cliquez sur<br>le bouton <u>Valider et</u><br><u>enregistrer</u> en bas du<br>formulaire. Un message<br>d'erreur indiquant les          | Nuttilisez pas de ponctuation, d'espaces, de caracteres speciaux ou plus de 45 caracteres<br>dans vos noms de fichiers. |  |  |  |  |  |
| fichiers attendus<br>s'affiche si des fichiers                                                                                                    | Nom ↑     Type     Créé le     Actions       Sample docuement     Curriculum Vitae     17/02/2023 13:23     Duri        |  |  |  |  |  |
| requis sont manquants.                                                                                                    | 2_Applicant_Killam.docx Valider et enregistrer Précédent Suivant                                                        |  |  |  |  |  |
| Pour supprimer un fichier, cliquez sur le                                                                                                    |                                                                                                    |  |  |  |  |  |
| bouton <b><u>Retirer</u></b> à côté<br>du nom et du type du<br>fichier dans la liste des<br>fichiers.                                                                                                    | NomTypeCree leActionsSample docuement<br>2_Applicant Killam.docxCurriculum Vitae17/02/2023 13:23Retirer                 |  |  |  |  |  |
| Une boîte de dialogue de confirmation                                                                                                    | m Supprimer ×                                                                                                    |  |  |  |  |  |
| apparaît. Cliquez sur<br><u>Supprimer</u> pour<br>supprimer le fichier. Il<br>est impossible de<br>récupérer les fichiers<br>supprimés du portail.                                                                                                    | Êtes-vous sûr de vouloir supprimer cet enregistrement ?                                                                 |  |  |  |  |  |
|                                                                                                    | Supprimer Annuler                                                                                                    |  |  |  |  |  |

Si vous avez des questions qui ne sont pas abordées dans le présent guide, communiquez avec le <u>Bureau du Programme national Killam</u> pour obtenir de l'aide.